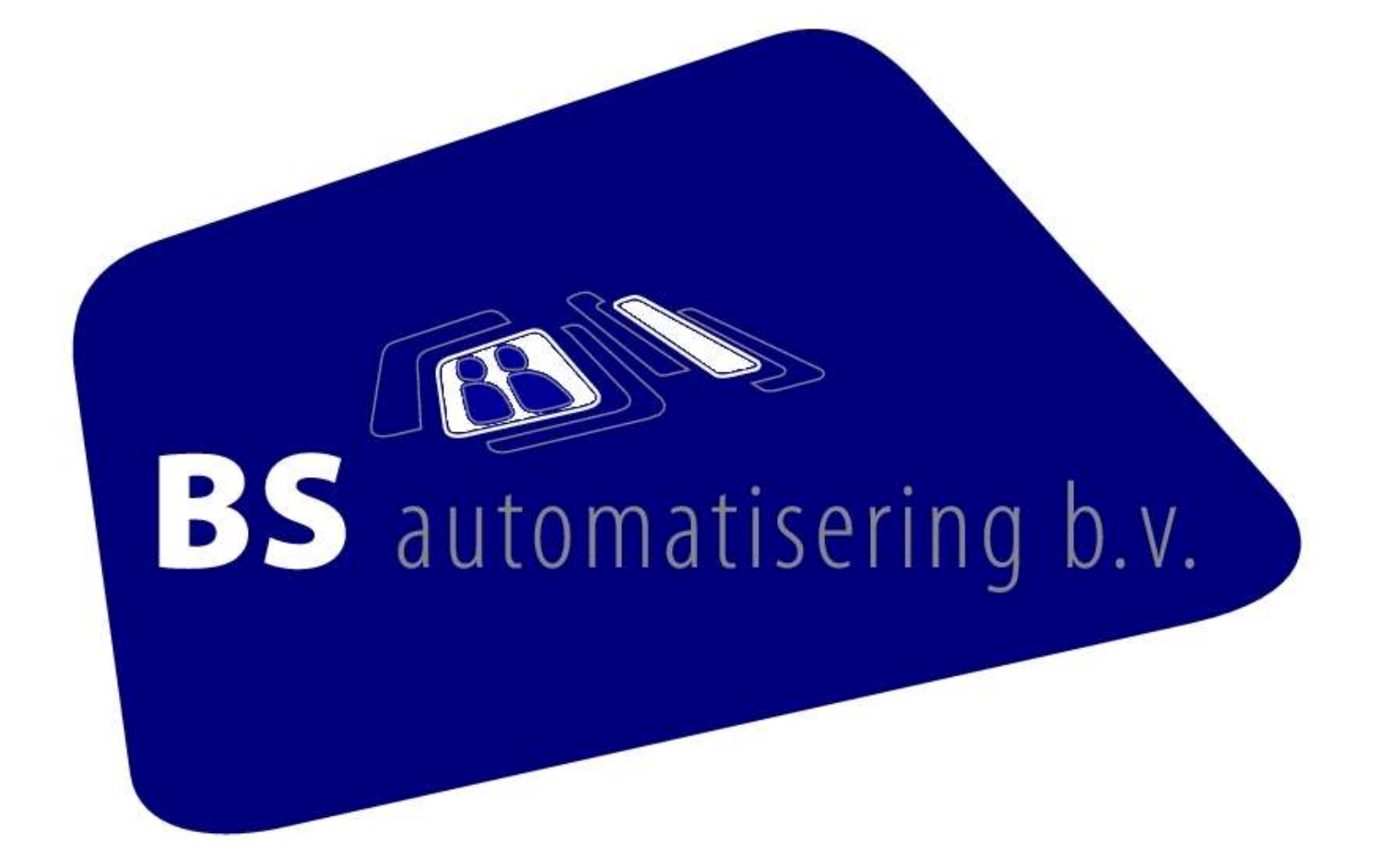

Beschrijving aansluiten Windows werkplek op het netwerk.

Löblaan 17 5056 NN Berkel-Enschot Tel. +31(0)13 533 5060 Fax +31(0)13 533 34 24

Info@BSauto.nl E-mail ING-bank 65.68.75.925 Post bank 490 09 32 Kamer van Koophandel 1807 2977 Helpdesk +31(0)645 22 44 08 BTW-nummer NL 8132.03.119.801

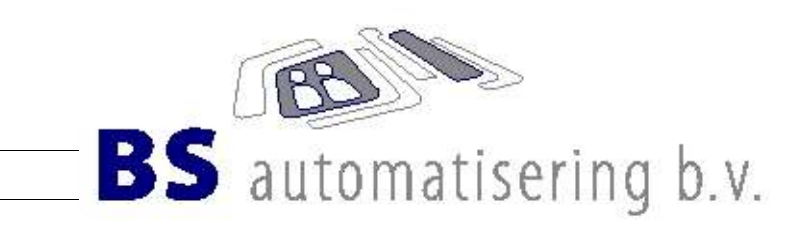

# Inhoudsopgave

| Voorwoord                           | 2 |
|-------------------------------------|---|
| Windows 95/98 pc aansluiten         | 3 |
| Windows NT / XP Home / Professional | 4 |
| Testen netwerk-verbinding           | 5 |

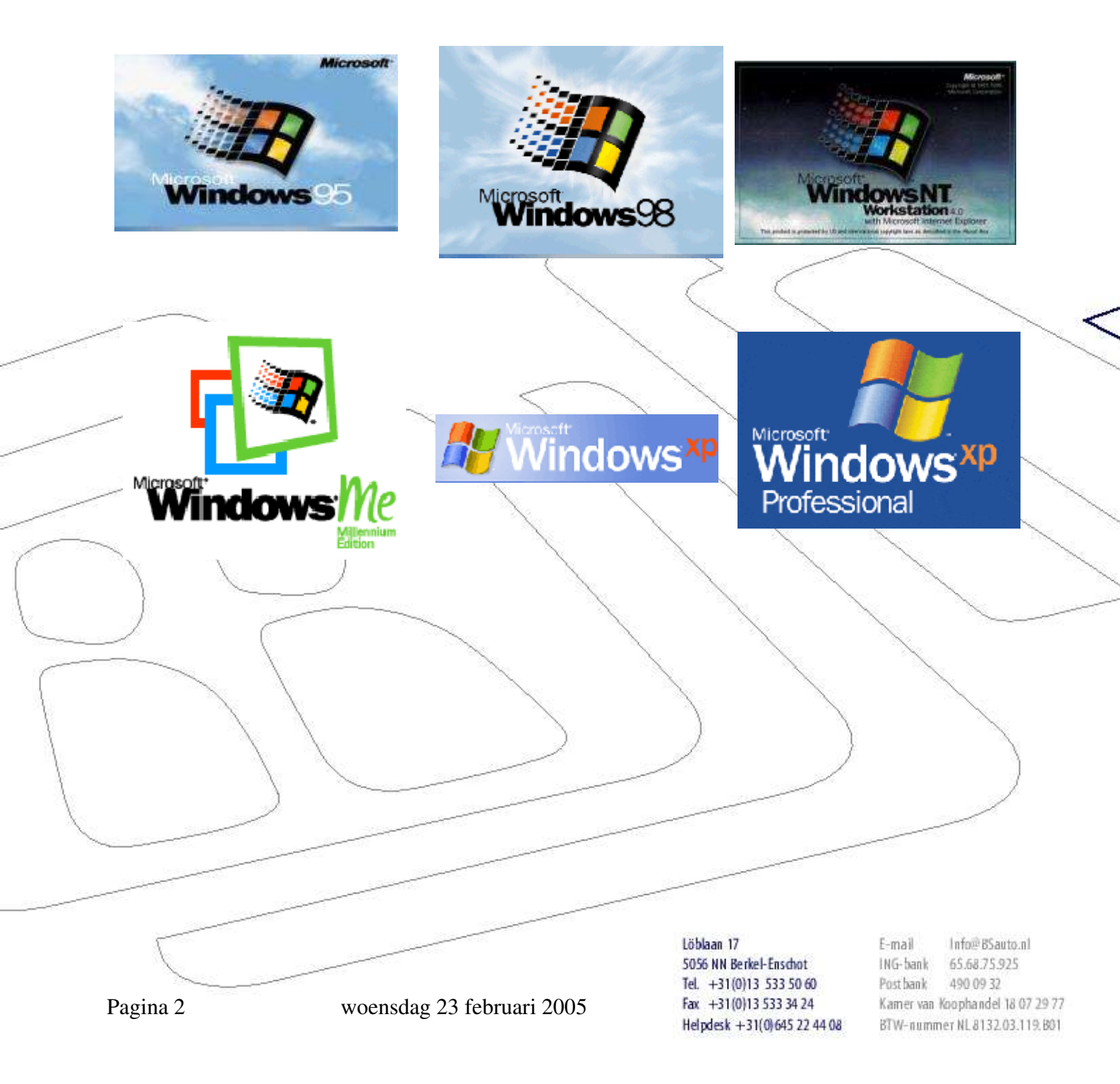

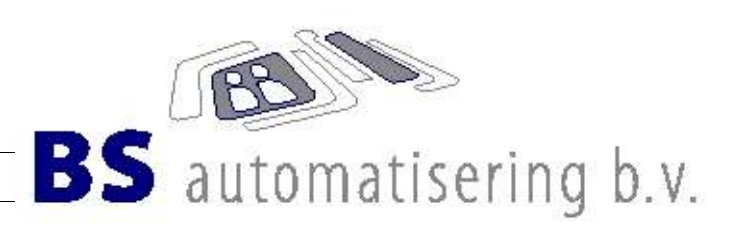

Voorwoord.

Om een nieuwe Windows-pc op te nemen in het netwerk zijn een aantal handelingen nodig. Allereerst zal bekent moeten zijn hoe het netwerk is opgebouwd en welke server gebruikt word voor het delen van bestanden en printers. Ook het soort Windows op de pc is van belang, omdat zij allemaal op een andere manier ingesteld moeten worden voor gebruik binnen een netwerk.

Hoe is mijn netwerk opgebouwd ?

Een netwerk bestaat uit diverse lagen:

- 1. De eerste laag is uiteraard de bekabeling en de hubs en/of switches die alles met elkaar verbinden.
- 2. Het protocol. Computers hebben een protocol (taal) nodig om met elkaar te kunnen communiceren. Er bestaan verschillende soorten protocollen. De belangrijkste zijn: TCP/IP en IPX/SPX.

Wij maken gebruik van het TCP/IP-protocol. Dit is het meest gebruikte protocol ter wereld en kan door elk type computer systeem gebruikt worden.

In een TCP/IP netwerk krijgt iedere computer een eigen nummer. Het zg. ip-nummer. Het ip-nummer kan op de pc handmatig worden ingesteld of worden toegewezen door een server. Het automatisch toewijzen heet DHCP. De server die deze taak vervult heet dan ook een DHCP-server.

Een server kan verschillende soorten diensten aanbieden. Deze diensten worden ook 'servers' genoemd. Enkele voorbeelden van 'servers' zijn: DHCP, FTP, SSH, Telnet, SMB, WINS en nog veel meer.

Taxsys is een console-applicatie. Dit betekent dat er met een console-programma verbinding kan worden gemaakt naar de server met SSH of Telnet en dat in het console-programma de applicatie zichtbaar is. Console-programma's worden SSH of Telnet clients genoemd. Het programma 'netterm' is een telnet-client voor Windows.

De server kan ook gebruikt worden als bestands- en printserver. Op de server draait dan SMB als protocol. Deze 'server'-dienst heet SAMBA. Als een gebruiker zich, op een aan het netwerk aangesloten Windowspc, zich aanmeld met dezelfde login-naam en wachtwoord als in Taxsys dan worden er in de netwerkomgeving op de server mappen zichtbaar waar hij/zij toegang op heeft. Er kan ook een login-script worden gestart waardoor de mappen die op de server toegankelijk zijn, gekoppeld worden aan drive-letters. Deze zijn dan zichtbaar onder 'Deze computer'.

Pagina 3

woensdag 23 februari 2005

Löblaan 17 5056 NN Berkel-Enschot Tel. +31(0)13 533 50 60 Fax +31(0)13 533 34 24 Helpdesk +31(0)645 22 44 08 E-mail Info@BSauto.nl ING-bank 65.68.75.925 Postbank 490 09 32 Kamer van Koophandel 18 07 29 77 BTW-nummer NL 8132.03.119.801

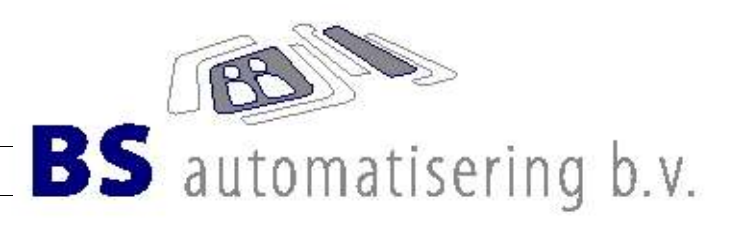

Windows 95/98 pc aansluiten.

ledere computer krijgt zijn eigen unieke IP-adres. De Server heeft het eerste adres: 192.168.251.1. De werkplekken krijgen een uniek IP-adres toegewezen door de server (DHCP).

| Netwerk                                                                                                    | ? ×                                                                                                    | Instellen netwerk onderdelen in Windows                                                                                                    | :                                                                                                    |
|----------------------------------------------------------------------------------------------------|----------------------------------------------------------------------------------------------------|----------------------------------------------------------------------------------------------------|----------------------------------------------------------------------------------------------------|
| Configuratie   Identificatie   T                                                                                                    | oegangsbeheer                                                                                                    | Ga paar het configuratiescherm                                                                                                    |                                                                                                    |
| De veleende netwerkender                                                                                                    | delen sün seünstellende                                                                                                    | Kies voor Netwerk                                                                                                    |                                                                                                    |
| De volgende hetwerkonder                                                                                                    | delen zijn get nstalleerd:                                                                                                    | Bij geïnstalleerde onderdelen moet zig                                                                                                    | ch hevinden                                                                                                    |
| Client voor Microsoft-ne                                                                                                    | stwerken                                                                                                    | (Configuratio):                                                                                                    |                                                                                                    |
| Benzen vin                                                                                                    | PCI Ethernet Adapter                                                                                                    | Clight voor Microsoft-networken                                                                                                    |                                                                                                    |
|                                                                                                    |                                                                                                    | Ethernet adapter (dit is de geïnstal                                                                                                    | loordo notwork                                                                                                    |
|                                                                                                    |                                                                                                    | koort)                                                                                                    |                                                                                                    |
|                                                                                                    |                                                                                                    | TCD/ID protocol                                                                                                    |                                                                                                    |
| 1                                                                                                    |                                                                                                    | Klik on automatical con inadros va                                                                                                    | rkriigon                                                                                                    |
| Toevoegen                                                                                                    | Verwijderen Eigenschannen                                                                                                    |                                                                                                    | erkilgen.                                                                                                    |
|                                                                                                    | Egenerappen                                                                                                    | Bij Identificatie wordt de naam van de                                                                                                    | computer inde-                                                                                                    |
| Primaire netwerkaanmelding                                                                                                    | g:                                                                                                    | bij identificatie wordt de flaam van de                                                                                                    | t bij jodoro work                                                                                                    |
| Client voor Microsoft-netwe                                                                                                    | erken 💌                                                                                                    | plok 'WORKCROUP' ingovuld Reach                                                                                                    | riiving computer                                                                                                    |
|                                                                                                    |                                                                                                    | is piet von belang op mag paar eigen                                                                                                    | inving computer                                                                                                    |
| <u>B</u> estanden en printers del                                                                                                    | en                                                                                                    | worden                                                                                                    | inzicht ingevulu                                                                                                    |
| - Recebrii ing                                                                                                    |                                                                                                    | Toogongshoboor is on share niveou                                                                                                    |                                                                                                    |
| Descringving                                                                                                    |                                                                                                    | roegangsbeneer is op snare-niveau.                                                                                                    |                                                                                                    |
|                                                                                                    |                                                                                                    |                                                                                                    |                                                                                                    |
|                                                                                                    |                                                                                                    |                                                                                                    |                                                                                                    |
|                                                                                                    |                                                                                                    |                                                                                                    |                                                                                                    |
|                                                                                                    |                                                                                                    |                                                                                                    |                                                                                                    |
|                                                                                                    |                                                                                                    |                                                                                                    | ~                                                                                                    |
|                                                                                                    |                                                                                                    |                                                                                                    |                                                                                                    |
|                                                                                                    |                                                                                                    |                                                                                                    |                                                                                                    |
|                                                                                                    |                                                                                                    |                                                                                                    |                                                                                                    |
|                                                                                                    |                                                                                                    |                                                                                                    |                                                                                                    |
| ufhankeliik van de inri                                                                                                    | ichting kan bij de eigenschap                                                                                                    | nen van 'cliënt voor Microsoft-netwerken'                                                                                                    | aangegeven                                                                                                    |
| Afhankelijk van de inri                                                                                                    | ichting kan bij de eigenschap                                                                                                    | pen van 'cliënt voor Microsoft-netwerken'<br>worden Indien er gekozen is voor drivera                                                                                                    | aangegeven                                                                                                    |
| fhankelijk van de inri<br>vorden of er op een N<br>verkdrive wat een vas                                                                                                    | ichting kan bij de eigenschap<br>JT-domein aangemeld moet v<br>st schijf letter krijgt), kan dit a                                                                                                    | pen van 'cliënt voor Microsoft-netwerken'<br>worden. Indien er gekozen is voor drivema<br>angevinkt worden met als Windows NT-dr                                                                                                    | aangegeven<br>apping (net-                                                                                                    |
| fhankelijk van de inri<br>orden of er op een N<br>rerkdrive wat een vas<br>VORKGROUP'                                                                                                    | ichting kan bij de eigenschap<br>JT-domein aangemeld moet v<br>st schijf letter krijgt), kan dit a                                                                                                    | pen van 'cliënt voor Microsoft-netwerken'<br>worden. Indien er gekozen is voor drivema<br>angevinkt worden met als Windows NT-de                                                                                                    | aangegeven<br>apping (net-<br>omein wederom                                                                                                    |
| fhankelijk van de inri<br>orden of er op een N<br>rerkdrive wat een vas<br>VORKGROUP'.                                                                                                    | ichting kan bij de eigenschap<br>JT-domein aangemeld moet v<br>st schijf letter krijgt), kan dit a                                                                                                    | pen van 'cliënt voor Microsoft-netwerken'<br>worden. Indien er gekozen is voor drivema<br>angevinkt worden met als Windows NT-de                                                                                                    | aangegeven<br>apping (net-<br>omein wederom                                                                                                    |
| fhankelijk van de inri<br>vorden of er op een N<br>verkdrive wat een vas<br>VORKGROUP'.                                                                                                    | ichting kan bij de eigenschap<br>T-domein aangemeld moet v<br>st schijf letter krijgt), kan dit a                                                                                                    | ppen van 'cliënt voor Microsoft-netwerken'<br>worden. Indien er gekozen is voor drivema<br>angevinkt worden met als Windows NT-de                                                                                                    | aangegeven<br>apping (net-<br>omein wederom                                                                                                    |
| fhankelijk van de inri<br>orden of er op een N<br>erkdrive wat een vas<br>VORKGROUP'.<br>edere gebruiker die n                                                                                                    | ichting kan bij de eigenschap<br>T-domein aangemeld moet v<br>st schijf letter krijgt), kan dit a<br>u Windows opstart moet zich                                                                                                    | ppen van 'cliënt voor Microsoft-netwerken'<br>worden. Indien er gekozen is voor drivema<br>angevinkt worden met als Windows NT-do<br>n inloggen met dezelfde naam en paswoor<br>krijgt de gebruiker automatisch benaalde i                                                                                                    | aangegeven<br>apping (net-<br>omein wederom<br>rd zoals die zijn                                                                                   |
| fhankelijk van de inri<br>orden of er op een N<br>erkdrive wat een vas<br>VORKGROUP'.<br>dere gebruiker die n<br>egewezen vanuit de                                                                                                    | ichting kan bij de eigenschap<br>T-domein aangemeld moet v<br>st schijf letter krijgt), kan dit a<br>nu Windows opstart moet zich<br>server bsauto. Hierdoor verl                                                                                                    | open van 'cliënt voor Microsoft-netwerken'<br>worden. Indien er gekozen is voor drivema<br>angevinkt worden met als Windows NT-de<br>n inloggen met dezelfde naam en paswoor<br>krijgt de gebruiker automatisch bepaalde r                                                                                                    | aangegeven<br>apping (net-<br>omein wederom<br>rd zoals die zijn<br>rechten.                                                                       |
| fhankelijk van de inri<br>orden of er op een N<br>erkdrive wat een vas<br>VORKGROUP'.<br>edere gebruiker die n<br>begewezen vanuit de                                                                                                    | ichting kan bij de eigenschap<br>JT-domein aangemeld moet v<br>st schijf letter krijgt), kan dit a<br>u Windows opstart moet zich<br>server bsauto. Hierdoor verl                                                                                                    | ppen van 'cliënt voor Microsoft-netwerken'<br>worden. Indien er gekozen is voor drivema<br>angevinkt worden met als Windows NT-de<br>n inloggen met dezelfde naam en paswoor<br>krijgt de gebruiker automatisch bepaalde r                                                                                                    | aangegeven<br>apping (net-<br>omein wederom<br>rd zoals die zijn<br>rechten.<br>zelf niet hoeft in                                                 |
| fhankelijk van de inri<br>orden of er op een N<br>erkdrive wat een vas<br>VORKGROUP'.<br>dere gebruiker die n<br>begewezen vanuit de<br>sommige situaties k                                                                                                    | ichting kan bij de eigenschap<br>JT-domein aangemeld moet<br>st schijf letter krijgt), kan dit a<br>uu Windows opstart moet zich<br>server bsauto. Hierdoor verk<br>kan het wenselijk zijn om de v<br>erkrijgt de werkplek standaard                                                                                                    | ppen van 'cliënt voor Microsoft-netwerken'<br>worden. Indien er gekozen is voor drivema<br>angevinkt worden met als Windows NT-de<br>n inloggen met dezelfde naam en paswoor<br>krijgt de gebruiker automatisch bepaalde r<br>werkplek zo in te stellen dat de gebruiker so<br>d dezelfde rechten. Vooral op plekken waa                                                                                                    | aangegeven<br>apping (net-<br>omein wederom<br>rd zoals die zijn<br>rechten.<br>zelf niet hoeft in<br>ar veel verschil-                            |
| fhankelijk van de inri<br>orden of er op een N<br>erkdrive wat een vas<br>VORKGROUP'.<br>dere gebruiker die n<br>egewezen vanuit de<br>sommige situaties k<br>loggen. Hierdoor ve<br>nde personen met e                                                                                                    | ichting kan bij de eigenschap<br>JT-domein aangemeld moet v<br>st schijf letter krijgt), kan dit a<br>u Windows opstart moet zich<br>server bsauto. Hierdoor verk<br>kan het wenselijk zijn om de v<br>erkrijgt de werkplek standaard<br>en dezelfde computer werke                                                                                                    | ppen van 'cliënt voor Microsoft-netwerken'<br>worden. Indien er gekozen is voor drivema<br>angevinkt worden met als Windows NT-de<br>n inloggen met dezelfde naam en paswoor<br>krijgt de gebruiker automatisch bepaalde r<br>werkplek zo in te stellen dat de gebruiker s<br>d dezelfde rechten. Vooral op plekken waa<br>n (centrale of werkplekken met een bepaa                                                                                                    | aangegeven<br>apping (net-<br>omein wederom<br>rd zoals die zijn<br>rechten.<br>zelf niet hoeft in<br>ar veel verschil-<br>alde taak zoals         |
| ihankelijk van de inri<br>orden of er op een N<br>erkdrive wat een vas<br>VORKGROUP'.<br>dere gebruiker die n<br>egewezen vanuit de<br>sommige situaties k<br>loggen. Hierdoor ve<br>nde personen met e                                                                                                    | ichting kan bij de eigenschap<br>JT-domein aangemeld moet v<br>st schijf letter krijgt), kan dit a<br>u Windows opstart moet zich<br>server bsauto. Hierdoor verl<br>kan het wenselijk zijn om de v<br>erkrijgt de werkplek standaard<br>en dezelfde computer werke                                                                                                    | ppen van 'cliënt voor Microsoft-netwerken'<br>worden. Indien er gekozen is voor drivema<br>angevinkt worden met als Windows NT-de<br>n inloggen met dezelfde naam en paswoor<br>krijgt de gebruiker automatisch bepaalde r<br>werkplek zo in te stellen dat de gebruiker s<br>d dezelfde rechten. Vooral op plekken waa<br>n (centrale of werkplekken met een bepaa                                                                                                    | aangegeven<br>apping (net-<br>omein wederom<br>rd zoals die zijn<br>rechten.<br>zelf niet hoeft in<br>ar veel verschil-<br>alde taak zoals         |
| fhankelijk van de inri<br>orden of er op een N<br>erkdrive wat een vas<br>VORKGROUP'.<br>dere gebruiker die n<br>egewezen vanuit de<br>sommige situaties k<br>loggen. Hierdoor ve<br>nde personen met e<br>ataserver, Faxservel                                                                                                    | ichting kan bij de eigenschap<br>JT-domein aangemeld moet v<br>st schijf letter krijgt), kan dit a<br>u Windows opstart moet zich<br>server bsauto. Hierdoor verk<br>kan het wenselijk zijn om de v<br>erkrijgt de werkplek standaard<br>en dezelfde computer werke<br>r, enz.) kan dit zeer wenselijk                                                                                                    | open van 'cliënt voor Microsoft-netwerken'<br>worden. Indien er gekozen is voor drivema<br>angevinkt worden met als Windows NT-de<br>n inloggen met dezelfde naam en paswoor<br>krijgt de gebruiker automatisch bepaalde r<br>werkplek zo in te stellen dat de gebruiker s<br>d dezelfde rechten. Vooral op plekken waa<br>n (centrale of werkplekken met een bepaa                                                                                                    | aangegeven<br>apping (net-<br>omein wederom<br>rd zoals die zijn<br>rechten.<br>zelf niet hoeft in<br>ar veel verschil-<br>alde taak zoals         |
| fhankelijk van de inri<br>orden of er op een N<br>erkdrive wat een vas<br>VORKGROUP'.<br>dere gebruiker die n<br>egewezen vanuit de<br>sommige situaties k<br>loggen. Hierdoor ve<br>nde personen met e<br>ataserver, Faxservel                                                                                                    | ichting kan bij de eigenschap<br>T-domein aangemeld moet v<br>st schijf letter krijgt), kan dit a<br>u Windows opstart moet zich<br>server bsauto. Hierdoor verl<br>kan het wenselijk zijn om de v<br>srkrijgt de werkplek standaard<br>en dezelfde computer werke<br>r, enz.) kan dit zeer wenselijk<br>moet voor Windows 98/98SE                                                                                                    | ppen van 'cliënt voor Microsoft-netwerken'<br>worden. Indien er gekozen is voor drivema<br>angevinkt worden met als Windows NT-de<br>n inloggen met dezelfde naam en paswoor<br>krijgt de gebruiker automatisch bepaalde r<br>werkplek zo in te stellen dat de gebruiker s<br>d dezelfde rechten. Vooral op plekken waa<br>n (centrale of werkplekken met een bepaa<br>k zijn.                                                                                              | aangegeven<br>apping (net-<br>omein wederom<br>rd zoals die zijn<br>rechten.<br>zelf niet hoeft in<br>ar veel verschil-<br>alde taak zoals         |
| fhankelijk van de inri<br>orden of er op een N<br>erkdrive wat een vas<br>VORKGROUP'.<br>dere gebruiker die n<br>egewezen vanuit de<br>sommige situaties k<br>loggen. Hierdoor ve<br>nde personen met e<br>ataserver, Faxservel<br>sommige situaties r<br>a naar de startknop                                                                                                    | ichting kan bij de eigenschap<br>T-domein aangemeld moet v<br>st schijf letter krijgt), kan dit a<br>nu Windows opstart moet zich<br>server bsauto. Hierdoor verl<br>kan het wenselijk zijn om de v<br>erkrijgt de werkplek standaard<br>en dezelfde computer werker<br>r, enz.) kan dit zeer wenselijk<br>moet voor Windows 98/98SE<br>en kies uitvoeren                                                                                                    | ppen van 'cliënt voor Microsoft-netwerken'<br>worden. Indien er gekozen is voor drivema<br>angevinkt worden met als Windows NT-de<br>n inloggen met dezelfde naam en paswoor<br>krijgt de gebruiker automatisch bepaalde r<br>werkplek zo in te stellen dat de gebruiker s<br>d dezelfde rechten. Vooral op plekken waa<br>n (centrale of werkplekken met een bepaa<br>x zijn.<br>de onderstaande registry aangepast word                                                   | aangegeven<br>apping (net-<br>omein wederom<br>rd zoals die zijn<br>rechten.<br>zelf niet hoeft in<br>ar veel verschil-<br>alde taak zoals<br>den: |
| fhankelijk van de inri<br>orden of er op een N<br>erkdrive wat een vas<br>VORKGROUP'.<br>dere gebruiker die n<br>egewezen vanuit de<br>sommige situaties k<br>loggen. Hierdoor ve<br>nde personen met e<br>ataserver, Faxservel<br>sommige situaties r<br>a naar de startknop                                                                                                    | ichting kan bij de eigenschap<br>T-domein aangemeld moet v<br>st schijf letter krijgt), kan dit a<br>nu Windows opstart moet zich<br>server bsauto. Hierdoor verl<br>kan het wenselijk zijn om de v<br>erkrijgt de werkplek standaard<br>en dezelfde computer werke<br>r, enz.) kan dit zeer wenselijk<br>moet voor Windows 98/98SE<br>en kies uitvoeren.                                                                                                    | ppen van 'cliënt voor Microsoft-netwerken'<br>worden. Indien er gekozen is voor drivema<br>angevinkt worden met als Windows NT-de<br>n inloggen met dezelfde naam en paswoor<br>krijgt de gebruiker automatisch bepaalde r<br>werkplek zo in te stellen dat de gebruiker s<br>d dezelfde rechten. Vooral op plekken waa<br>n (centrale of werkplekken met een bepaa<br>c zijn.<br>de onderstaande registry aangepast word                                                   | aangegeven<br>apping (net-<br>omein wederom<br>rd zoals die zijn<br>rechten.<br>zelf niet hoeft in<br>ar veel verschil-<br>alde taak zoals<br>den: |
| fhankelijk van de inri<br>orden of er op een N<br>erkdrive wat een vas<br>VORKGROUP'.<br>dere gebruiker die n<br>egewezen vanuit de<br>sommige situaties k<br>loggen. Hierdoor ve<br>nde personen met e<br>ataserver, Faxservel<br>sommige situaties r<br>a naar de startknop<br>itvoeren regedit.exe.                                                                                                    | ichting kan bij de eigenschap<br>T-domein aangemeld moet<br>st schijf letter krijgt), kan dit a<br>nu Windows opstart moet zich<br>server bsauto. Hierdoor verl<br>kan het wenselijk zijn om de v<br>erkrijgt de werkplek standaard<br>en dezelfde computer werke<br>r, enz.) kan dit zeer wenselijk<br>moet voor Windows 98/98SE<br>en kies uitvoeren.                                                                                                    | ppen van 'cliënt voor Microsoft-netwerken'<br>worden. Indien er gekozen is voor drivema<br>angevinkt worden met als Windows NT-de<br>n inloggen met dezelfde naam en paswoor<br>krijgt de gebruiker automatisch bepaalde r<br>werkplek zo in te stellen dat de gebruiker s<br>d dezelfde rechten. Vooral op plekken waa<br>n (centrale of werkplekken met een bepaa<br>k zijn.<br>de onderstaande registry aangepast word                                                   | aangegeven<br>apping (net-<br>omein wederom<br>rd zoals die zijn<br>rechten.<br>zelf niet hoeft in<br>ar veel verschil-<br>alde taak zoals<br>den: |
| fhankelijk van de inri<br>orden of er op een N<br>erkdrive wat een vas<br>VORKGROUP'.<br>dere gebruiker die n<br>begewezen vanuit de<br>sommige situaties k<br>loggen. Hierdoor ve<br>nde personen met e<br>ataserver, Faxservel<br>sommige situaties r<br>a naar de startknop<br>itvoeren regedit.exe.<br>KEY_LOCAL_MASC<br>lik on de men VNET                                                                                            | ichting kan bij de eigenschap<br>JT-domein aangemeld moet<br>st schijf letter krijgt), kan dit a<br>nu Windows opstart moet zich<br>server bsauto. Hierdoor verk<br>kan het wenselijk zijn om de v<br>erkrijgt de werkplek standaard<br>en dezelfde computer werke<br>r, enz.) kan dit zeer wenselijk<br>moet voor Windows 98/98SE<br>en kies uitvoeren.                                                                                                    | ppen van 'cliënt voor Microsoft-netwerken'<br>worden. Indien er gekozen is voor drivema<br>angevinkt worden met als Windows NT-de<br>n inloggen met dezelfde naam en paswoor<br>krijgt de gebruiker automatisch bepaalde r<br>werkplek zo in te stellen dat de gebruiker s<br>d dezelfde rechten. Vooral op plekken waa<br>n (centrale of werkplekken met een bepaa<br>k zijn.<br>de onderstaande registry aangepast word<br>olSet\Services\VxD\VNETSUP\                    | aangegeven<br>apping (net-<br>omein wederom<br>rd zoals die zijn<br>rechten.<br>zelf niet hoeft in<br>ar veel verschil-<br>alde taak zoals<br>den: |
| fhankelijk van de inri<br>orden of er op een N<br>erkdrive wat een vas<br>VORKGROUP'.<br>dere gebruiker die n<br>begewezen vanuit de<br>sommige situaties k<br>loggen. Hierdoor ve<br>nde personen met e<br>ataserver, Faxservel<br>sommige situaties r<br>a naar de startknop<br>itvoeren regedit.exe.<br>KEY_LOCAL_MASC<br>lik op de map VNETS<br>a naar bewerken en                                                                     | ichting kan bij de eigenschap<br>JT-domein aangemeld moet v<br>st schijf letter krijgt), kan dit a<br>nu Windows opstart moet zich<br>server bsauto. Hierdoor verk<br>kan het wenselijk zijn om de v<br>erkrijgt de werkplek standaard<br>en dezelfde computer werke<br>r, enz.) kan dit zeer wenselijk<br>moet voor Windows 98/98SE<br>en kies uitvoeren.<br>CHINE\System\CurrentContro<br>SUP.                                                                                            | ppen van 'cliënt voor Microsoft-netwerken'<br>worden. Indien er gekozen is voor drivema<br>angevinkt worden met als Windows NT-de<br>n inloggen met dezelfde naam en paswoor<br>krijgt de gebruiker automatisch bepaalde n<br>werkplek zo in te stellen dat de gebruiker s<br>d dezelfde rechten. Vooral op plekken waa<br>n (centrale of werkplekken met een bepaa<br>c zijn.<br>de onderstaande registry aangepast word<br>blSet\Services\VxD\VNETSUP\                    | aangegeven<br>apping (net-<br>omein wederom<br>rd zoals die zijn<br>rechten.<br>zelf niet hoeft in<br>ar veel verschil-<br>alde taak zoals<br>den: |
| fhankelijk van de inri<br>orden of er op een N<br>erkdrive wat een vas<br>VORKGROUP'.<br>dere gebruiker die n<br>begewezen vanuit de<br>sommige situaties k<br>loggen. Hierdoor ve<br>nde personen met e<br>ataserver, Faxservel<br>sommige situaties r<br>a naar de startknop<br>itvoeren regedit.exe.<br>KEY_LOCAL_MASC<br>lik op de map VNET<br>a naar bewerken en                                                                      | ichting kan bij de eigenschap<br>JT-domein aangemeld moet v<br>st schijf letter krijgt), kan dit a<br>nu Windows opstart moet zich<br>server bsauto. Hierdoor verk<br>kan het wenselijk zijn om de v<br>erkrijgt de werkplek standaard<br>en dezelfde computer werke<br>r, enz.) kan dit zeer wenselijk<br>moet voor Windows 98/98SE<br>en kies uitvoeren.                                                                                                    | ppen van 'cliënt voor Microsoft-netwerken'<br>worden. Indien er gekozen is voor drivema<br>angevinkt worden met als Windows NT-de<br>n inloggen met dezelfde naam en paswoor<br>krijgt de gebruiker automatisch bepaalde n<br>werkplek zo in te stellen dat de gebruiker s<br>d dezelfde rechten. Vooral op plekken waa<br>n (centrale of werkplekken met een bepaa<br>c zijn.<br>de onderstaande registry aangepast word<br>DISet\Services\VxD\VNETSUP\<br>aarde.          | aangegeven<br>apping (net-<br>omein wederom<br>rd zoals die zijn<br>rechten.<br>zelf niet hoeft in<br>ar veel verschil-<br>alde taak zoals<br>den: |
| fhankelijk van de inri<br>orden of er op een N<br>erkdrive wat een vas<br>VORKGROUP'.<br>dere gebruiker die n<br>egewezen vanuit de<br>sommige situaties k<br>loggen. Hierdoor ve<br>nde personen met e<br>ataserver, Faxservel<br>sommige situaties r<br>a naar de startknop<br>itvoeren regedit.exe.<br>KEY_LOCAL_MASC<br>lik op de map VNET<br>a naar bewerken en<br>ul in 'EnablePlainTex                                              | ichting kan bij de eigenschap<br>JT-domein aangemeld moet v<br>st schijf letter krijgt), kan dit a<br>nu Windows opstart moet zich<br>server bsauto. Hierdoor verk<br>kan het wenselijk zijn om de v<br>erkrijgt de werkplek standaard<br>en dezelfde computer werke<br>t, enz.) kan dit zeer wenselijk<br>moet voor Windows 98/98SE<br>en kies uitvoeren.                                                                                                    | angevinkt worden met als Windows NT-de<br>n inloggen met dezelfde naam en paswoor<br>krijgt de gebruiker automatisch bepaalde n<br>werkplek zo in te stellen dat de gebruiker s<br>d dezelfde rechten. Vooral op plekken waa<br>n (centrale of werkplekken met een bepaa<br>k zijn.<br>de onderstaande registry aangepast word<br>olSet\Services\VxD\VNETSUP\<br>aarde.                                                                                                    | aangegeven<br>apping (net-<br>omein wederom<br>rd zoals die zijn<br>rechten.<br>zelf niet hoeft in<br>ar veel verschil-<br>alde taak zoals<br>den: |
| fhankelijk van de inri<br>orden of er op een N<br>erkdrive wat een vas<br>VORKGROUP'.<br>dere gebruiker die n<br>begewezen vanuit de<br>sommige situaties k<br>loggen. Hierdoor ve<br>nde personen met e<br>ataserver, Faxservel<br>sommige situaties r<br>a naar de startknop<br>itvoeren regedit.exe.<br>KEY_LOCAL_MASC<br>lik op de map VNETS<br>a naar bewerken en<br>ul in 'EnablePlainTep<br>ervolgens wederom                       | ichting kan bij de eigenschap<br>T-domein aangemeld moet v<br>st schijf letter krijgt), kan dit a<br>nu Windows opstart moet zich<br>server bsauto. Hierdoor verk<br>kan het wenselijk zijn om de v<br>erkrijgt de werkplek standaard<br>en dezelfde computer werke<br>r, enz.) kan dit zeer wenselijk<br>moet voor Windows 98/98SE<br>en kies uitvoeren.<br>CHINE\System\CurrentContro<br>SUP.<br>kies -> nieuw -> DWORD-wa<br>ktPassword' en geef enter.<br>naar bewerken en kies Wijzig  | appen van 'cliënt voor Microsoft-netwerken'<br>worden. Indien er gekozen is voor drivema<br>angevinkt worden met als Windows NT-de<br>n inloggen met dezelfde naam en paswoor<br>krijgt de gebruiker automatisch bepaalde r<br>werkplek zo in te stellen dat de gebruiker z<br>d dezelfde rechten. Vooral op plekken waa<br>n (centrale of werkplekken met een bepaa<br>k zijn.<br>de onderstaande registry aangepast word<br>blSet\Services\VxD\VNETSUP\<br>aarde.<br>gen. | aangegeven<br>apping (net-<br>omein wederom<br>rd zoals die zijn<br>rechten.<br>zelf niet hoeft in<br>ar veel verschil-<br>alde taak zoals<br>den: |
| fhankelijk van de inrivorden of er op een N<br>verkdrive wat een vas<br>VORKGROUP'.<br>dere gebruiker die n<br>begewezen vanuit de<br>sommige situaties k<br>loggen. Hierdoor ve<br>inde personen met e<br>ataserver, Faxservel<br>sommige situaties r<br>a naar de startknop<br>itvoeren regedit.exe.<br>KEY_LOCAL_MASC<br>lik op de map VNETS<br>a naar bewerken en<br>ul in 'EnablePlainTes<br>ervolgens wederom<br>eef de waarde '1'.  | ichting kan bij de eigenschap<br>T-domein aangemeld moet v<br>st schijf letter krijgt), kan dit a<br>nu Windows opstart moet zich<br>server bsauto. Hierdoor verk<br>kan het wenselijk zijn om de v<br>erkrijgt de werkplek standaard<br>en dezelfde computer werke<br>r, enz.) kan dit zeer wenselijk<br>moet voor Windows 98/98SE<br>en kies uitvoeren.<br>CHINE\System\CurrentContro<br>SUP.<br>kies -> nieuw -> DWORD-wa<br>ktPassword' en geef enter.<br>naar bewerken en kies Wijzig  | angevinkt worden met als Windows NT-de<br>ninloggen met dezelfde naam en paswoor<br>krijgt de gebruiker automatisch bepaalde n<br>werkplek zo in te stellen dat de gebruiker s<br>d dezelfde rechten. Vooral op plekken waa<br>n (centrale of werkplekken met een bepaa<br>k zijn.<br>de onderstaande registry aangepast word<br>bISet\Services\VxD\VNETSUP\<br>aarde.<br>gen.                                                                                              | aangegeven<br>apping (net-<br>omein wederom<br>rd zoals die zijn<br>rechten.<br>zelf niet hoeft in<br>ar veel verschil-<br>alde taak zoals<br>den: |
| fhankelijk van de inri<br>orden of er op een N<br>erkdrive wat een vas<br>VORKGROUP'.<br>dere gebruiker die n<br>begewezen vanuit de<br>sommige situaties k<br>loggen. Hierdoor ve<br>nde personen met e<br>ataserver, Faxservel<br>sommige situaties r<br>a naar de startknop<br>itvoeren regedit.exe.<br>KEY_LOCAL_MASC<br>lik op de map VNETS<br>a naar bewerken en<br>ul in 'EnablePlainTex<br>ervolgens wederom<br>eef de waarde '1'. | ichting kan bij de eigenschap<br>T-domein aangemeld moet v<br>st schijf letter krijgt), kan dit a<br>nu Windows opstart moet zich<br>server bsauto. Hierdoor verk<br>kan het wenselijk zijn om de v<br>erkrijgt de werkplek standaard<br>en dezelfde computer werke<br>r, enz.) kan dit zeer wenselijk<br>moet voor Windows 98/98SE<br>en kies uitvoeren.<br>CHINE\System\CurrentContro<br>SUP.<br>kies -> nieuw -> DWORD-wa<br>xtPassword' en geef enter.<br>naar bewerken en kies Wijzig  | ppen van 'cliënt voor Microsoft-netwerken'<br>worden. Indien er gekozen is voor drivema<br>angevinkt worden met als Windows NT-de<br>n inloggen met dezelfde naam en paswoor<br>krijgt de gebruiker automatisch bepaalde n<br>werkplek zo in te stellen dat de gebruiker s<br>d dezelfde rechten. Vooral op plekken waa<br>n (centrale of werkplekken met een bepaa<br>k zijn.<br>de onderstaande registry aangepast word<br>bISet\Services\VxD\VNETSUP\<br>aarde.<br>gen.  | aangegeven<br>apping (net-<br>omein wederom<br>rd zoals die zijn<br>rechten.<br>zelf niet hoeft in<br>ar veel verschil-<br>alde taak zoals<br>den: |
| fhankelijk van de inriverden of er op een N<br>verkdrive wat een vas<br>VORKGROUP'.<br>edere gebruiker die n<br>begewezen vanuit de<br>sommige situaties k<br>loggen. Hierdoor ve<br>ende personen met e<br>ataserver, Faxservel<br>sommige situaties r<br>a naar de startknop<br>itvoeren regedit.exe.<br>KEY_LOCAL_MASC<br>lik op de map VNETS<br>a naar bewerken en<br>ul in 'EnablePlainTes<br>ervolgens wederom<br>eef de waarde '1'. | ichting kan bij de eigenschap<br>T-domein aangemeld moet v<br>st schijf letter krijgt), kan dit a<br>nu Windows opstart moet zich<br>server bsauto. Hierdoor verk<br>kan het wenselijk zijn om de v<br>erkrijgt de werkplek standaard<br>en dezelfde computer werker<br>r, enz.) kan dit zeer wenselijk<br>moet voor Windows 98/98SE<br>en kies uitvoeren.<br>CHINE\System\CurrentContro<br>SUP.<br>kies -> nieuw -> DWORD-wa<br>xtPassword' en geef enter.<br>naar bewerken en kies Wijzig | ppen van 'cliënt voor Microsoft-netwerken'<br>worden. Indien er gekozen is voor driveraa<br>angevinkt worden met als Windows NT-de<br>n inloggen met dezelfde naam en paswoor<br>krijgt de gebruiker automatisch bepaalde r<br>werkplek zo in te stellen dat de gebruiker s<br>d dezelfde rechten. Vooral op plekken waa<br>n (centrale of werkplekken met een bepaa<br>czijn.<br>de onderstaande registry aangepast word<br>bISet\Services\VxD\VNETSUP\<br>aarde.<br>gen.  | aangegeven<br>apping (net-<br>omein wederom<br>rd zoals die zijn<br>rechten.<br>zelf niet hoeft in<br>ar veel verschil-<br>alde taak zoals<br>den: |

Helpdesk +31(0)645 22 44 08

BTW-nummer NL 8132.03.119.801

woensdag 23 februari 2005

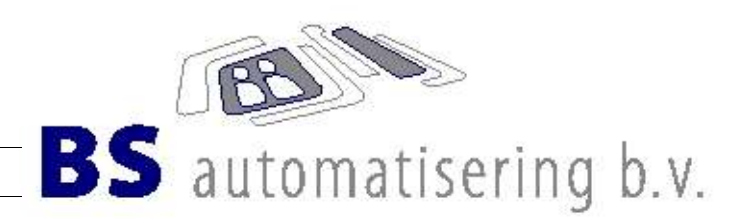

Windows NT / XP Home / Professional

Windows NT/XP hebben een totaal andere structuur dan Windows 95/98. Windows NT/XP werken met 'encrypted' wachtwoorden, waardoor het raadzaam is om deze ook te gebruiken op de SAMBA-server. Tevens moet opgemerkt worden dat Windows XP Home niet geschikt is om in een bedrijfs-netwerk te gebruiken.

Om Windows NT/XP-Pro te kunnen laten aanmelden bij de server, zal deze ingesteld moeten zijn als een 'Public Domain Controller', zodat gebruikers niet lokaal aangemaakt hoeven te worden op de werkplek. Informeer bij ons of de server als PDC is ingesteld.

Windows XP Home kan wel gebruikt worden, maar op die werkplek zal de gebruiker moeten worden aangemaakt met dezelfde loginnaam en wachtwoord als op de server. Alleen die gebruiker kan dan inloggen op de XP Home werkplek met toegang tot de server. Het is echter onmogelijk om login-scripts te gebruiken. Deze functionaliteit is door Microsoft in de XP Home-versie uitgeschakeld.

Tevens word standaard in XP aangezet dat de gebruikers-profielen opgeslagen worden op de server. Dit kan handig zijn als een werkplek in gebruik is door meerdere gebruikers en als gebruikers vaker op verschillende werkplekken inloggen.

Aanmelden van een XP Pro bij het domein:

- Rechts-klik icoontje 'deze computer'
- Kies eigenschappen
- Kies tab-blad computer-naam
- Kies wijzigen
- Lid maken van het domein: workgroup
- · Aanmelden bij de naam 'admin' of 'root'
- Register aanpassen: startknop, uitvoeren, regedit. Key: HKEY\_LOCAL\_MACHINE\SYSTEM\CurrentControlSetServices\Netlogon\Parameters\requiresignorseal op '0' zetten.
   Computer opnieuw opstarten en kies voor het aanmelden op het domein werkgroep.

| De naam en het lidmaatschap van deze computer kunnen<br>worden gewigdig Wijzigingen kunnen gevolgen hebben voor<br>de toegankelijkheid van netwerkbronnen.<br><u>Computernaam:</u><br><u>Sp270134-2</u><br>Volledige computernaam:<br>cp270134-a.<br><u>Meer</u> | Geef de naam en het wachtwoord op van een accourt die is<br>gemachtigd om lid te worden van het domein.<br>Gebruikersnaam: 🔮 admin V ,<br>Wigdstwoord:<br>OK Annuleren | wekom bij t | et domein workgroup. |          |                                         |
|----------------------------------------------------------------------------------------------------|----------------------------------------------------------------------------------------------------|-------------|----------------------|----------|-----------------------------------------|
| Domein:                                                                                                    |                                                                                                    | X           | $\sim$               |          | ~~~~~~~~~~~~~~~~~~~~~~~~~~~~~~~~~~~~~~~ |
| WORKGROUP Overkgroep:                                                                                                    | 🔊 Register-editor                                                                                                    | $\searrow$  | Z                    | <u> </u> |                                         |
| WORKGROUP       Owerkgroep:                                                                                                    | <b>Bestand Bewerken Beeld Favorieten Help</b>                                                                                                    | <u> </u>    | 7                    |          |                                         |
| WORKGROUP WORKGROUP Werkgroep: OK Annuleren                                                                                                    | Bestand Bewerken Beeld Eavorieten Help                                                                                                    | Naam        | Туре                 | Gegevens |                                         |

 $HKEY\_LOCAL\_MACHINE\SYSTEM\CurrentControlSetServices\Vetlogon\Parameters\Vequiresignorseal$ 

Pagina 5

woensdag 23 februari 2005

Löblaan 17 5056 NN Berkel-Enschot Tel. +31(0)13 533 50 60 Fax +31(0)13 533 34 24 Helpdesk +31(0)645 22 44 08 E-mail Info@BSauto.n1 ING-bank 65.68.75.925 Postbank 490.09.32 Kamer van Koophandel 18.07.29.77 BTW-nummer NL.8132.03.119.801

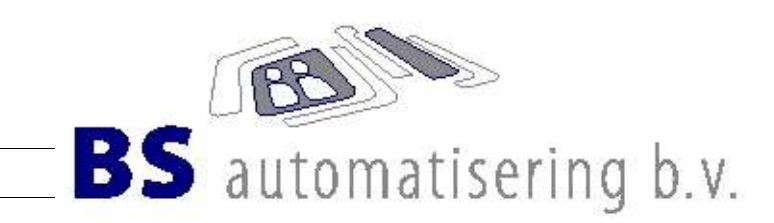

Testen netwerk-verbinding

Op iedere computer zit een ping-programma. Dit programma kan gebruikt worden om te testen of een pc goed op het netwerk is aangesloten.

Onder windows:

- Startknop
- Uitvoeren: command (win98/95) cmd (win XP/NT)
- ping 192.68.251.1 (het ip-nummer van de server, kan afwijken van het hier genoemde nummer)

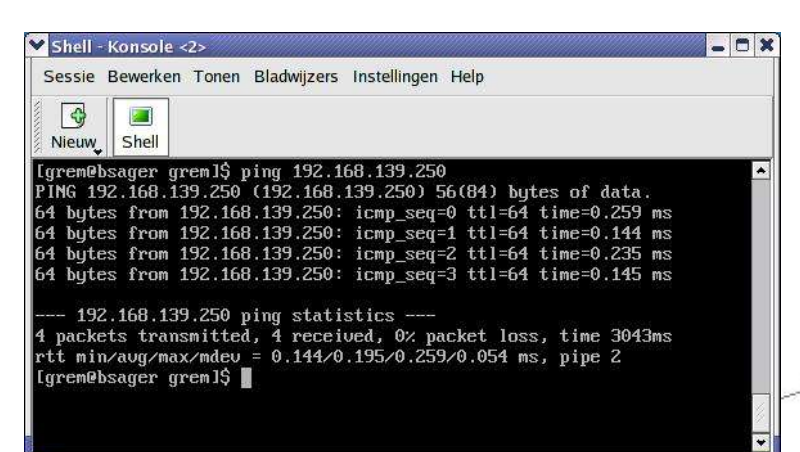

Als het netwerk goed is, krijg je ongeveer bovenstaande print. Hij geeft aan hoeveel pakketten verzonden zijn en hoeveel hij terug gekregen heeft. Er mogen geen pakketten verloren gaan.

Pagina 6

woensdag 23 februari 2005

Löblaan 17 5056 NN Berkel-Enschot Tel. +31(0)13 533 50 60 Fax +31(0)13 533 34 24 Helpdesk +31(0)645 22 44 08 E-mail Info@BSauto.nl ING-bank 65.68.75.925 Postbank 490.09.32 Kamer van Koophandel 18.07.29.77 BTW-nummer NL.8132.03.119.B01